## **ZOOM ACCOUNT SETUP FOR SCC STUDENTS**

Students are encouraged to create a Zoom account using a non-SCC email or use one that is already available. It is not possible for students to log in using the Single Sign On or SCC Username, fl000000@southeast.edu as these login methods will work for staff/faculty only

The link below and instructions on the next page are from support.zoom.us

# <u>Getting started guide for new users</u> (zoom.com)

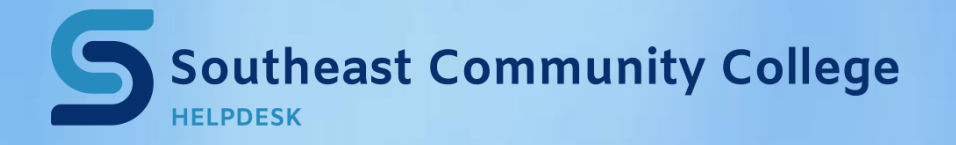

402-437-2447 <u>helpdesk@southeast.edu</u> » www.southeast.edu/helpdesk

### How to sign up and activate your Zoom account

### Join an existing account

If you are being invited to an existing account, you will receive an email from Zoom (no-reply@zoom.us). Once you receive this email, click Accept the Request.

Accepting the invite to the other account will transfer your profile details (name, profile picture, time zone, etc), scheduled meetings and webinars, cloud recordings, IM history, contacts, and settings, but will not transfer any reports. It is advised that you access and download any reports you may need before accepting the invite. You have 30 days to accept the invite before it expires.

#### **Create your own account**

To sign up for your own free account, visit the Zoom sign-up page and enter your email address. You will receive an email from Zoom (no-reply@zoom.us). In this email, click Activate Account.

### How to sign in to your Zoom account on the web

You can sign in to your Zoom account on the web at any time, at zoom.us/signin. Once you're logged in, use the panel on the left side to navigate the Zoom web portal. You can update your profile, schedule a meeting, edit your settings, and more.

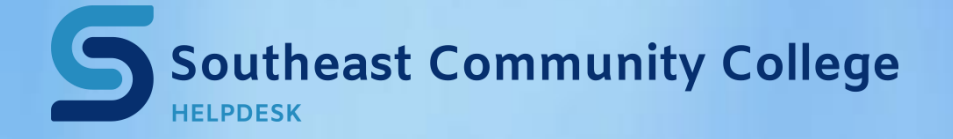

402-437-2447 <u>helpdesk@southeast.edu</u> » <u>www.southeast.edu/helpdesk</u>